## Multilevel and Longitudinal Modeling with IBM SPSS

Second Edition

Ronald H. Heck University of Hawai'i at Manoa

Scott L. Thomas Claremont Graduate University

Ι

Lynn N. Tabata University of Hawai'i at Manoa

> Routledge Taylor & Francis Croup NEW YORK AND LONDON

## Contents

| Chapter 1Introduction to Multilevel Modeling with IBM SPSS1Our Intent2Overview of Topics4Analysis of Multilevel Data Structures4Partitioning Variation in an Outcome8Developing a General Multilevel-Modeling Strategy9Illustrating the Steps in Investigating a Proposed Model101. One-Way ANOVA (No Predictors) Model112. Analyze a Level 1 Model with Fixed Predictors123. Add the Level 2 Explanatory Variables134. Examine Whether a Particular Slope Coefficient Varies Between Groups145. Adding Cross-Level Interactions to Explain Variation in the Slope15Syntax Versus IBM SPSS Menu Command Formulation16Model Estimation and Other Typical Multilevel-Modeling Issues18Sample Size20Power20Differences Between Multilevel Software Programs21Standardized and Unstandardized Coefficients21Missing Data22 |
|----------------------------------------------------------------------------------------------------|
| Our Intent2Overview of Topics4Analysis of Multilevel Data Structures4Partitioning Variation in an Outcome8Developing a General Multilevel-Modeling Strategy9Illustrating the Steps in Investigating a Proposed Model101. One-Way ANOVA (No Predictors) Model112. Analyze a Level 1 Model with Fixed Predictors123. Add the Level 2 Explanatory Variables134. Examine Whether a Particular Slope Coefficient Varies Between Groups145. Adding Cross-Level Interactions to Explain Variation in the Slope15Syntax Versus IBM SPSS Menu Command Formulation16Model Estimation and Other Typical Multilevel-Modeling Issues18Sample Size20Power20Differences Between Multilevel Software Programs21Standardized and Unstandardized Coefficients21Missing Data22                                                            |
| Overview of Topics4Analysis of Multilevel Data Structures4Partitioning Variation in an Outcome8Developing a General Multilevel-Modeling Strategy9Illustrating the Steps in Investigating a Proposed Model101. One-Way ANOVA (No Predictors) Model112. Analyze a Level 1 Model with Fixed Predictors123. Add the Level 2 Explanatory Variables134. Examine Whether a Particular Slope Coefficient Varies Between Groups145. Adding Cross-Level Interactions to Explain Variation in the Slope15Syntax Versus IBM SPSS Menu Command Formulation16Model Estimation and Other Typical Multilevel-Modeling Issues18Sample Size20Power20Differences Between Multilevel Software Programs21Standardized and Unstandardized Coefficients21Missing Data22                                                                       |
| Analysis of Multilevel Data Structures4Partitioning Variation in an Outcome8Developing a General Multilevel-Modeling Strategy9Illustrating the Steps in Investigating a Proposed Model101. One-Way ANOVA (No Predictors) Model112. Analyze a Level 1 Model with Fixed Predictors123. Add the Level 2 Explanatory Variables134. Examine Whether a Particular Slope Coefficient Varies Between Groups145. Adding Cross-Level Interactions to Explain Variation in the Slope15Syntax Versus IBM SPSS Menu Command Formulation16Model Estimation and Other Typical Multilevel-Modeling Issues18Sample Size20Power20Differences Between Multilevel Software Programs21Standardized and Unstandardized Coefficients21Missing Data22                                                                                          |
| Partitioning Variation in an Outcome8Developing a General Multilevel-Modeling Strategy9Illustrating the Steps in Investigating a Proposed Model101. One-Way ANOVA (No Predictors) Model112. Analyze a Level 1 Model with Fixed Predictors123. Add the Level 2 Explanatory Variables134. Examine Whether a Particular Slope Coefficient Varies Between Groups145. Adding Cross-Level Interactions to Explain Variation in the Slope15Syntax Versus IBM SPSS Menu Command Formulation16Model Estimation and Other Typical Multilevel-Modeling Issues18Sample Size20Power20Differences Between Multilevel Software Programs21Standardized and Unstandardized Coefficients21Missing Data22                                                                                                    |
| Developing a General Multilevel-Modeling Strategy9Illustrating the Steps in Investigating a Proposed Model101. One-Way ANOVA (No Predictors) Model112. Analyze a Level 1 Model with Fixed Predictors123. Add the Level 2 Explanatory Variables134. Examine Whether a Particular Slope Coefficient Varies Between Groups145. Adding Cross-Level Interactions to Explain Variation in the Slope15Syntax Versus IBM SPSS Menu Command Formulation16Model Estimation and Other Typical Multilevel-Modeling Issues18Sample Size20Power20Differences Between Multilevel Software Programs21Standardized and Unstandardized Coefficients21Missing Data22                                                                                                    |
| Illustrating the Steps in Investigating a Proposed Model101. One-Way ANOVA (No Predictors) Model112. Analyze a Level 1 Model with Fixed Predictors123. Add the Level 2 Explanatory Variables134. Examine Whether a Particular Slope Coefficient Varies Between Groups145. Adding Cross-Level Interactions to Explain Variation in the Slope15Syntax Versus IBM SPSS Menu Command Formulation16Model Estimation and Other Typical Multilevel-Modeling Issues18Sample Size20Power20Differences Between Multilevel Software Programs21Standardized and Unstandardized Coefficients21Missing Data22                                                                                                    |
| 1. One-Way ANOVA (No Predictors) Model112. Analyze a Level 1 Model with Fixed Predictors123. Add the Level 2 Explanatory Variables134. Examine Whether a Particular Slope Coefficient Varies Between Groups145. Adding Cross-Level Interactions to Explain Variation in the Slope15Syntax Versus IBM SPSS Menu Command Formulation16Model Estimation and Other Typical Multilevel-Modeling Issues18Sample Size20Power20Differences Between Multilevel Software Programs21Standardized and Unstandardized Coefficients21Missing Data22                                                                                                    |
| 2. Analyze a Level 1 Model with Fixed Predictors123. Add the Level 2 Explanatory Variables134. Examine Whether a Particular Slope Coefficient Varies Between Groups145. Adding Cross-Level Interactions to Explain Variation in the Slope15Syntax Versus IBM SPSS Menu Command Formulation16Model Estimation and Other Typical Multilevel-Modeling Issues18Sample Size20Power20Differences Between Multilevel Software Programs21Standardized and Unstandardized Coefficients21Missing Data22                                                                                                    |
| 3. Add the Level 2 Explanatory Variables134. Examine Whether a Particular Slope Coefficient Varies Between Groups145. Adding Cross-Level Interactions to Explain Variation in the Slope15Syntax Versus IBM SPSS Menu Command Formulation16Model Estimation and Other Typical Multilevel-Modeling Issues18Sample Size20Power20Differences Between Multilevel Software Programs21Standardized and Unstandardized Coefficients21Missing Data22                                                                                                    |
| 4. Examine Whether a Particular Slope Coefficient Varies Between Groups145. Adding Cross-Level Interactions to Explain Variation in the Slope15Syntax Versus IBM SPSS Menu Command Formulation16Model Estimation and Other Typical Multilevel-Modeling Issues18Sample Size20Power20Differences Between Multilevel Software Programs21Standardized and Unstandardized Coefficients21Missing Data22                                                                                                    |
| 5. Adding Cross-Level Interactions to Explain Variation in the Slope15Syntax Versus IBM SPSS Menu Command Formulation16Model Estimation and Other Typical Multilevel-Modeling Issues18Sample Size20Power20Differences Between Multilevel Software Programs21Standardized and Unstandardized Coefficients21Missing Data22                                                                                                    |
| Syntax Versus IBM SPSS Menu Command Formulation16Model Estimation and Other Typical Multilevel-Modeling Issues18Sample Size20Power20Differences Between Multilevel Software Programs21Standardized and Unstandardized Coefficients21Missing Data22                                                                                                    |
| Model Estimation and Other Typical Multilevel-Modeling Issues18Sample Size20Power20Differences Between Multilevel Software Programs21Standardized and Unstandardized Coefficients21Missing Data22                                                                                                    |
| Sample Size20Power20Differences Between Multilevel Software Programs21Standardized and Unstandardized Coefficients21Missing Data22                                                                                                    |
| Differences Between Multilevel Software Programs21Standardized and Unstandardized Coefficients21Missing Data22                                                                                                    |
| Standardized and Unstandardized Coefficients21Missing Data22                                                                                                    |
| Missing Data 22                                                                                                    |
|                                                                                                    |
| Missing Data at Level 2 26                                                                                                    |
| Missing Data in Vertical Format in IBM SPSS MIXED 28                                                                                                    |
| Design Effects. Sample Weights, and the Complex Samples Routine                                                                                                    |
| in IBM SPSS 30                                                                                                    |
| An Example Using Multilevel Weights 32                                                                                                    |
| Summary 34                                                                                                    |
| Chapter 2Preparing and Examining the Data for Multilevel Analyses35                                                                                                    |
| Data Requirements 35                                                                                                    |
| File Layout 36                                                                                                    |
| Getting Familiar with Basic IBM SPSS Data Commands 38                                                                                                    |
| Recode: Creating a New Variable Through Recoding 39                                                                                                    |
| Recoding Old Values to New Values 39                                                                                                    |
| Recoding Old Values to New Values Using "Range" ,, 41                                                                                                    |
| Compute: Creating a New Variable That Is a Function of Soi <sup>A</sup> e Other Variable 44                                                                                                    |
| Match Files: Combining Data From Separate IBM SPSS Files 46                                                                                                    |
| Aggregate: Collapsing Data within Level 2 Units 52                                                                                                    |
| 4 VARSTOCASES: Vertical Versus Horizontal Data Structures 53                                                                                                    |
| for Nested Models 50                                                                                                    |
| Creating an Identifier Variable 50                                                                                                    |
| Creating an Individual-Level Identifier Using "Compute" 60                                                                                                    |
| Creating a Group-Level Identifier Using "Rank Cases" 61                                                                                                    |
| Creating a Within-Group-Level Identifier Using "Rank Cases" 63                                                                                                    |
| Centering 65                                                                                                    |

|           | Grand-Mean Centering                                                      | 67         |
|-----------|---------------------------------------------------------------------------|------------|
|           | Group-Mean Centering                                                      | 69         |
|           | Checking the Data                                                         | 72         |
|           | A Note About Model Building                                               | 73         |
|           | Summary                                                                   | 73         |
| Chapter 3 | Defining a Basic Two-Level Multilevel Regression Model                    | 75         |
|           | From Single-Level to Multilevel Analysis                                  | 75         |
|           | Building a Two-Level Model                                                | 77         |
|           | Research Questions                                                        | 78         |
|           | The Data                                                                  | 78         |
|           | Specifying the Model                                                      | 78         |
|           | Graphing the Relationship Between SES and Math Test Scores                |            |
|           | with IBM SPSS Menu Commands                                               | 80         |
|           | Graphing the Subgroup Relationships Between SES and Math Test Scores      |            |
|           | with IBM SPSS Menu Commands                                               | 86         |
|           | Building a Multilevel Model with IBM SPSS MIXED                           | 88         |
|           | Step 1: Examining Variance Components Using the Null Model                | 89         |
|           | Defining Model 1 (Null) with IBM SPSS Menu Commands                       | 90         |
|           | Interpreting the Output From Model 1 (Null)                               | 93         |
|           | Step 2: Building the Individual-Level (or Level 1) Random Intercept Model | 95         |
|           | Defining Model 2 with IBM SPSS Menu Commands                              | 96         |
|           | Interpreting the Output From Model 2                                      | 98         |
|           | Step 3: Building the Group-Level (or Level 2) Random Intercept Model      | 101        |
|           | Defining Model 3 with IBM SPSS Menu Commands                              | 102        |
|           | Interpreting the Output From Model 3                                      | 104        |
|           | Defining Model 3A (Public as Covariate) with IBM SPSS                     |            |
|           | Menu Commands                                                             | 108        |
|           | Step 4: Adding a Randomly Varying Slope (the Random Slope and             |            |
|           | Intercept Model)                                                          | 110        |
|           | Defining Model 4 with IBM SPSS Menu Commands                              | 111        |
|           | Interpreting the Output From Model 4                                      | 113        |
|           | Step 5: Explaining Variability in the Random Slope (More Complex          |            |
|           | Random Slopes and Intercept Models)                                       | 115        |
|           | Defining Model 5 with IBM SPSS Menu Commands                              | 116        |
|           | Add First Interaction to Model 5: ses_mean*ses                            | 118        |
|           | Add Second Interaction to Model 5:pro4yrc*ses                             | 118        |
|           | Add Third Interaction to Model 5: <i>public*ses</i>                       | 118        |
|           | Interpreting the Output From Model 5                                      | 119        |
|           | Defining Model 5A with IBM SPSS Menu Commands                             | 121        |
|           | Graphing a Cross-Level Interaction (SES-Achievement Relationships         | 100        |
| 4         | in High- and Low-Achieving Schools) with IBM SPSS Menu Commands           | 123        |
| -         | Centering Predictors                                                      | 120        |
|           | Summary                                                                   | 128<br>130 |
| Chapter 4 | Three-Level Univariate Regression Models                                  | 131        |
| •         | Three Level Universite Model                                              | 121        |
|           | Research Questions                                                        | 131        |
|           | The Data                                                                  | 127        |
|           |                                                                           | 154        |

|           | Defining the Three-Level Multilevel Model                     | 133 |
|-----------|---------------------------------------------------------------|-----|
|           | The Null Model (No Predictors)                                | 134 |
|           | Defining Model 1 (Null) with IBM SPSS Menu Commands           | 135 |
|           | Interpreting the Output From Model 1 (Null)                   | 138 |
|           | Model 2: Defining Predictors at Each Level                    | 139 |
|           | Defining Model 2 with IBM SPSS Menu Commands                  | 142 |
|           | Interpreting the Output From Model 2                          | 144 |
|           | Model 3: Group-Mean Centering                                 | 145 |
|           | Defining Model 3 with IBM SPSS Menu Commands                  | 145 |
|           | Interpreting the Output From Model 3                          | 147 |
|           | Covariance Estimates                                          | 148 |
|           | Model 4: Does the Slope Vary Randomly Across Schools?         | 149 |
|           | Defining Model 4 with IBM SPSS Menu Commands                  | 150 |
|           | Interpreting the Output From Model 4                          | 153 |
|           | Developing an Interaction Term                                | 154 |
|           | Preliminary Investigation of the Interaction                  | 155 |
|           | Defining Models A and B (Preliminary Testing of Interactions) |     |
|           | with IBM SPSS Menu Commands                                   | 156 |
|           | Model A Test Interaction: teacheffect*classloiuses_mean       | 158 |
|           | Model B Test Interaction: gmteacheffect*gmclasslowses_mean    | 159 |
|           | Model 5: Examining a Level 2 Interaction                      | 161 |
|           | Defining Model 5 with IBM SPSS Menu Commands                  | 161 |
|           | Add Interaction to Model 5: gmclasslowses_mean*gmteacheffect  | 163 |
|           | Interpreting the Output From Model 5                          | 163 |
|           | Comparing the Fit of Successive Models                        | 164 |
|           | Summary                                                       | 166 |
| Chapter 5 | Examining Individual Change with Repeated Measures Data       | 167 |
|           | Ways to Examine Repeated Observations on Individuals          | 167 |
|           | Considerations in Specifying a Linear Mixed Model             | 168 |
|           | An Example Study                                              | 171 |
|           | Research Questions                                            | 171 |
|           | The Data                                                      | 171 |
|           | Examining the Shape of Students' Growth Trajectories          | 173 |
|           | '* Graphing the Linear and Nonlinear Growth Trajectories      |     |
|           | with IBM SPSS Menu Commands                                   | 175 |
|           | Select Subset of Individuals                                  | 176 |
|           | Generate Figure 5.3 (Linear Trajectory)                       | 178 |
|           | Generate Figure 5.4 (Nonlinear Quadratic Trajectory) *        | 180 |
|           | Coding the Time-Related Variables *                           | 181 |
|           | Coding Time Interval Variables (time to quadtime)             |     |
|           | with IBM SPSS Menu Commands                                   | 182 |
| v         | Coding Time Interval Variables (time to orthtime, orthquad)   |     |
|           | with IBM SPSS Menu Commands                                   | 184 |
|           | Specifying the Two-Level Model of Individual Change           | 186 |
|           | Level 1 Covariance Structure                                  | 188 |
|           | Repeated Covariance Dialog Box                                | 188 |
|           | Model 1.1: Model with No Predictors                           | 191 |
|           | Defining Model 1.1 (Null) with IBM SPSS Menu Commands         | 192 |
|           | Interpreting the Output From Model 1.1 (Null)                 | 195 |
|           | Model 1.1A: What Is the Shape of the Trajectory?              | 196 |

|           | Defining Model 1.1A with IBM SPSS Menu Commands                                 | 197 |
|-----------|---------------------------------------------------------------------------------|-----|
|           | Interpreting the Output From Model 1.1A                                         | 199 |
|           | Does the Time-Related Slope Vary Across Groups?                                 | 200 |
|           | Level 2 Covariance Structure                                                    | 201 |
|           | Defining Model 1.1B with IBM SPSS Menu Commands                                 | 201 |
|           | Interpreting the Output From Model 1.1B                                         | 203 |
|           | Examining Orthogonal Components                                                 | 204 |
|           | Defining Model 1.2 with IBM SPSS Menu Commands                                  | 205 |
|           | Interpreting the Output From Model 1.2                                          | 207 |
|           | Specifying the Level 1 Covariance Structure                                     | 208 |
|           | Investigating Other Level 1 Covariance Structures                               | 209 |
|           | Defining Other Level 1 Covariance Structures Using IBM SPSS                     |     |
|           | Menu Commands                                                                   | 210 |
|           | Model 1: ID (Level 1), UN (Level 2)                                             | 210 |
|           | Scaled Identity Covariance Matrix at Level 1                                    | 210 |
|           | Unstructured Covariance Matrix at Level 2                                       | 211 |
|           | Model 2: DIAG (Level 1), DIAG (Level 2)                                         | 211 |
|           | Diagonal Covariance Matrix at Level 1                                           | 211 |
|           | Diagonal Covariance Matrix at Level 2                                           | 212 |
|           | Model 3: DIAG (Level 1), UN (Level 2)                                           | 212 |
|           | Diagonal Covariance Matrix at Level 1                                           | 212 |
|           | Unstructured Covariance Matrix at Level 2                                       | 213 |
|           | Model 4: AR1 (Level 1), DIAG (Level 2)                                          | 213 |
|           | Autoregressive Errors (ARl) Covariance Matrix at Level 1                        | 213 |
|           | Diagonal Covariance Matrix at Level 2                                           | 214 |
|           | Model 1.3: Adding the Between-Subjects Predictors                               | 214 |
|           | Defining Model 1.3 with IBM SPSS Menu Commands                                  | 215 |
|           | Add First Cross-Level Interaction to Model 1.3: ses*orthtime                    | 218 |
|           | Add Second Cross-Level Interaction to Model 1.3: effective*orthtime             | 218 |
|           | Interpreting the Output From Model 1.3                                          | 219 |
|           | Graphing the Results                                                            | 222 |
|           | Graphing the Growth Rate Trajectories with SPSS Menu Commands                   | 223 |
|           | Examining Growth Using an Alternative Specification of the                      |     |
|           | Time-Related Variable                                                           | 224 |
|           | y Coding Time Interval Variables ( <i>time</i> to <i>timenonlin</i> Variations) |     |
|           | with IBM SPSS Menu Commands                                                     | 225 |
|           | Estimating the Final Time-Related Model                                         | 227 |
|           | Defining Model 2.1 with IBM SPSS Menu Commands                                  | 227 |
|           | Adding the Two Predictors »                                                     | 229 |
|           | Defining Model 2.2 with IBM SPSS Menu Commands                                  | 229 |
|           | Add First Interaction to Model 2.2: ses*timenonlin                              | 230 |
|           | Add Second Interaction to Model 2.2: <i>effective*timenonlin</i>                | 231 |
| * V,      | Interpreting the Output From Model 2.2                                          | 231 |
|           | An Example Experimental Design                                                  | 233 |
|           | Summary                                                                         | 238 |
| Chapter 6 | Applications of Mixed Models for Longitudinal Data                              | 239 |
|           | Examining Growth in Undergraduate Graduation Rates                              | 239 |
|           | Research Questions                                                              | 240 |
|           |                                                                                 |     |

| The Data                                                                      | 240 |
|-------------------------------------------------------------------------------|-----|
| Defining the Model                                                            | 242 |
| Level 1 Model                                                                 | 243 |
| Level 2 Model                                                                 | 244 |
| Level 3 Model                                                                 | 244 |
| The Null Model: No Predictors                                                 | 245 |
| Level 1 Error Structures                                                      | 246 |
| Defining Model 1.1 (Null) with IBM SPSS Menu Commands                         | 248 |
| Interpreting the Output From Model 1.1 (Null)                                 | 252 |
| Model 1.2: Adding Growth Rates                                                | 252 |
| Level 1 Model                                                                 | 253 |
| Coding the Time Variable                                                      | 254 |
| Defining Model 1.2 with IBM SPSS Menu Commands                                | 256 |
| Interpreting the Output From Model 1.2                                        | 250 |
| Model 1 3: Adding Time-Varying Covariates                                     | 260 |
| Defining Model 1.3 with IBM SPSS Menu Commands                                | 260 |
| Interpreting the Output From Model 1.3                                        | 261 |
| Model 1.4: Explaining Differences in Growth Trajectories Between Institutions | 203 |
| Defining Model 1.4 with IBM SPSS Menu Commands                                | 203 |
| Add First Interaction to Model 1.4: timel*mathselect                          | 204 |
| Add Second Interaction to Model 1.4: timel*nergentETfaculty                   | 200 |
| Add Second Interaction to Model 1.4. <i>unter percentifiquality</i>           | 200 |
| Model 1.5: Adding a Model to Examina Crowth Pater at Level 2                  | 207 |
| Defining Model 1.5 with IDM SDSS Many Commands                                | 200 |
| Add Einst Interaction to Model 1.5. time/*rusErmikushawa                      | 209 |
| Add First Interaction to Model 1.5. <i>limet averanitysnare</i>               | 270 |
| Add Second Interaction to Model 1.5: <i>timel*aveRetention</i>                | 270 |
| Add Inita Interaction to Model 1.5: <i>timel*mathselect</i>                   | 270 |
| Add Fourth Interaction to Model 1.5: <i>timel*percentF I faculty</i>          | 2/1 |
| Interpreting the Output From Model 1.5                                        | 271 |
| A Regression Discontinuity Analysis of a Math Treatment                       | 272 |
| The Data and Design                                                           | 273 |
| Assumptions of the Design                                                     | 274 |
| Steps in the Regression Discontinuity Analysis                                | 275 |
| Predictors in the Models                                                      | 275 |
| Specifying the Model                                                          | 275 |
| Regression Discontinuity Models to Explain Learning Differences               | 277 |
| Defining Model 2.1 with IBM SPSS Menu Commands                                | 277 |
| Interpreting the Output From Model 2.1                                        | 280 |
| Adding Explanatory Variables at Level 2                                       | 282 |
| Defining Model 2.2 with IBM SPSS Menu Commands ^                              | 282 |
| Add First Interaction to Model 2.2: teachquaftreatment                        | 283 |
| Add Second Interaction to Model 2.2: classcomp*treatment                      | 283 |
| Interpreting the Output From Model 2.2                                        | 284 |
| Investigating a Change Due to Policy Implementation                           | 284 |
| The Data                                                                      | 286 |
| Model 3.1: Establishing the Prepolicy and Policy Trends                       | 287 |
| Defining Model 3.1 with IBM SPSS Menu Commands                                | 288 |
| Interpreting the Output From Model 3.1                                        | 291 |
| Final Model with Covariates Added                                             | 292 |
| Defining Model 3.2 with IBM SPSS Menu Commands                                | 293 |

|           | Add First Interaction to Model 3.2: <i>implementO*private</i>     | 294 |
|-----------|-------------------------------------------------------------------|-----|
|           | Add Second Interaction to Model 3.2: <i>implementO*pre\$tige</i>  | 294 |
|           | Add Third Interaction to Model 3.2: <i>implementl*private</i>     | 294 |
|           | Add Fourth Interaction to Model 3.2: <i>implement</i> * prestige  | 294 |
|           | Interpreting the Output From Model 3.2                            | 295 |
|           | Summary                                                           | 295 |
| Chapter 7 | Multivariate Multilevel Models                                    | 297 |
|           | Multilevel Latent-Outcome Model                                   | 297 |
|           | The Data                                                          | 298 |
|           | Research Questions                                                | 299 |
|           | Defining the Constructs                                           | 299 |
|           | Organizing the Data Set                                           | 300 |
|           | Specifying the Model                                              | 301 |
|           | Model 1.1: The Null or "No-Predictors" Model                      | 302 |
|           | Defining the Model 1.1 (Null) with IBM SPSS Menu Commands         | 304 |
|           | Interpreting the Output From Model 1.1 (Null)                     | 309 |
|           | Conducting a Likelihood Ratio Test                                | 311 |
|           | Defining Model 1.2 (Final Null Model) with IBM SPSS Menu Commands | 312 |
|           | Model 1.3: Adding Level 2 Predictors                              | 315 |
|           | Defining Model 1.3 with IBM SPSS Menu Commands                    | 316 |
|           | Add First Interaction to Model 1.3: stability*assessjob           | 318 |
|           | Add Second Interaction to Model 1.3: female*assessjob             | 318 |
|           | Interpreting the Output From Model 1.3                            | 319 |
|           | Model 1.4: Adding the Organizational Predictors                   | 320 |
|           | Defining Model 1.4 with IBM SPSS Menu Commands                    | 321 |
|           | Add First Interaction to Model 1.4: gmorgprocfassessjob           | 323 |
|           | Add Second Interaction to Model 1.4: gmresources*assessjob        | 323 |
|           | Add Third Interaction to Model 1.4: <i>stability*assessjob</i>    | 323 |
|           | Add Fourth Interaction to Model 1.4: female*assessjob             | 323 |
|           | Interpreting the Output From Model 1.4                            | 325 |
|           | Examining Equality Constraints                                    | 326 |
|           | Defining Model 1.5 with IBM SPSS Menu Commands                    | 326 |
|           | Investigating a Random Level 2 Slope                              | 328 |
|           | • Defining Models 1.6 and 1.7 with IBM SPSS Menu Commands         | 329 |
|           | Model 1.6                                                         | 329 |
|           | Model 1.7                                                         | 330 |
|           | Add First Interaction to Model 1.7 gmorprod*assessjob s           | 330 |
|           | Add Second Interaction to Model 1.7: gmresources*assessjgb        | 331 |
|           | Add Third Interaction to Model 1.7: stability*assessjob           | 331 |
| 1         | Add Fourth Interaction to Model 1.7: <i>jemale*assessjob</i>      | 331 |
| - *       | The Data                                                          | 331 |
|           | Research Questions                                                | 331 |
|           | Formulating the Basic Model                                       | 332 |
|           | Model 2.1: Null Model (No Predictors)                             | 334 |
|           | Defining Model 2.1 (Null) with IBM SPSS Menu Commands             | 334 |
|           | Examining the Syntax Commands                                     | 339 |
|           | Interpreting the Output From Model 2.1                            | 339 |
|           | Model 2.2: Building a Complete Model (Predictors and Cross-Level  | /   |
|           | Interactions)                                                     | 340 |

|   | Defining Model 2.2 with IBM SPSS Menu Commands               | 340 |
|---|--------------------------------------------------------------|-----|
|   | Add First Interaction to Model 2.2: Indexl*gmacadpress       | 342 |
|   | Add Second Interaction to Model 2.2: Index1*female           | 342 |
|   | Interpreting the Output From Model 2.2                       | 342 |
|   | Testing the Hypotheses                                       | 344 |
|   | Correlations Between Tests at Each Level                     | 344 |
|   | Defining Model 2.3 with IBM SPSS Menu Commands               | 345 |
|   | Investigating a Random Slope                                 | 346 |
|   | Defining a Parallel Growth Process                           | 346 |
|   | The Data                                                     | 346 |
|   | Research Questions                                           | 347 |
|   | Preparing the Data                                           | 347 |
|   | Model 3.1: Specifying the Time Model                         | 348 |
|   | Defining Model 3.1 with IBM SPSS Menu Commands               | 350 |
|   | Add First Interaction to Model 3.1: math*orthtime            | 352 |
|   | Add Second Interaction to Model 3.1: math*orthquadtime       | 352 |
|   | Interpreting the Output From Model 3.1                       | 354 |
|   | Model 3.2: Adding the Predictors                             | 355 |
|   | Defining Model 3.2 with IBM SPSS Menu Commands               | 355 |
|   | Add First Interaction to Model 3.2: math*schcontext          | 356 |
|   | Add Second Interaction to Model 3.2: <i>math*female</i>      | 357 |
|   | Add Third Interaction to Model 3.2: math*orthtime            | 357 |
|   | Add Fourth Interaction to Model 3.2: math*orthauadtime       | 357 |
|   | Add Fifth Interaction to Model 3.2: schcontext*math*orthtime | 357 |
|   | Add Sixth Interaction to Model 3.2: female*math*orthtime     | 358 |
|   | Interpreting the Output From Model 3.2                       | 358 |
|   | Further Considerations                                       | 359 |
|   | Defining Model 3.3 with IBM SPSS Menu Commands               | 360 |
|   | Summary                                                      | 361 |
| 8 | Cross-Classified Multilevel Models                           | 363 |
|   | Students Cross-Classified in High Schools and Postsecondary  |     |
|   | Institutions                                                 | 363 |
|   | Research Ouestions                                           | 364 |
|   | The Data                                                     | 364 |
|   | Descriptive Statistics                                       | 366 |
|   | Defining Models in IBM SPSS                                  | 367 |
|   | Model 1.1: Adding a Set of Level 1 and Level 2 Predictors    | 369 |
|   | Defining Model 1.1 with IBM SPSS Menu Commands *             | 370 |
|   | Interpreting the Output From Model 1.1 *                     | 374 |
|   | Model 1.2: Investigating a Random Slope                      | 375 |
|   | Defining Model 1.2 with IBM SPSS Menu Commands               | 376 |
|   | Interpreting the Output From Model 1.2                       | 378 |
|   | Model 1.3: Explaining Variation Between Variables            | 378 |
|   | Defining Model 1.3 with IBM SPSS Menu Commands               | 379 |
|   | Add Interaction to Model 1.3: gmlowSES mean*gmfemale         | 380 |
|   | Interpreting the Output From Model 1.3                       | 382 |
|   | Developing a Cross-Classified Teacher Effectiveness Model    | 383 |
|   | The Data Structure and Model                                 | 383 |
|   | Research Questions                                           | 384 |
|   | Model 2.1: Intercept-Only Model (Null)                       | 385 |
|   |                                                              |     |

Chapter

11

|             | Defining Model 2.1 (Null) with IBM SPSS Menu Commands            | 386 |
|-------------|------------------------------------------------------------------|-----|
|             | Interpreting Output From Model 2.1 (Null)                        | 390 |
|             | Model 2.2: Defining the Cross-Classified Model with              |     |
|             | Previous Achievement                                             | 390 |
|             | Defining Model 2.2 with IBM SPSS Menu Commands                   | 391 |
|             | Interpreting the Output From Model 2.2                           | 393 |
|             | Model 2.3: Adding Teacher Effectiveness and a Student Background |     |
|             | Control                                                          | 394 |
|             | Defining Model 2.3 with IBM SPSS Menu Commands                   | 395 |
|             | Interpreting the Output From Model 2.3                           | 397 |
|             | Model 2.4: Adding a School-Level Predictor and a Random Slope    | 398 |
|             | Defining Model 2.4 with IBM SPSS Menu Commands                   | 398 |
|             | Interpreting the Output From Model 2.4                           | 401 |
|             | Model 2.5: Examining Level 3 Differences Between Institutions    | 401 |
|             | Defining Model 2.5 with IBM SPSS Menu Commands                   | 402 |
|             | Interpreting the Output From Model 2.5                           | 405 |
|             | Model 2.6: Adding a Level 3 Cross-Level Interaction              | 405 |
|             | Defining Model 2.6 with IBM SPSS Menu Commands                   | 406 |
|             | Add Interaction to Model 2.6: <i>effmath2*schqual</i>            | 407 |
|             | Interpreting the Output From Model 2.6                           | 408 |
|             | Summary                                                          | 408 |
| Chapter 9   | Concluding Thoughts                                              | 409 |
| References  |                                                                  | 413 |
| Appendices  |                                                                  |     |
|             | Appendix A: Syntax Statements                                    | 417 |
|             | Appendix B: Model Comparisons Across Software Applications       | 435 |
|             | Appendix C: Syntax Routine to Estimate Rho From Model's Variance |     |
|             | Components                                                       | 437 |
| Author Ind  | ex                                                               | 439 |
| Subject Ind | ex                                                               | 441 |

9i